## Pool mapping with paddy procurement centres:-

Following steps are to be taken in order to map pool (CP/SP) with the existing centres of CMR Agencies as well as CPCs run by DCF&Ss. This pool mapping is mandatory for all centres of CMR Agencies and new CPCs. This is to add that unless and until this mapping is done paddy can't be purchased from any purchase centre.

Step 1:- At first, the menu "Procurement Center-> Center Pool Mapping" option should be chosen from the login of the concerned DCF&S as shown in the Fig-I below.

| $\leftrightarrow$ $\rightarrow$ $\mathbf{C}$ $($ $\blacksquare$ procu | rement.v  | vbfood.in/procurementCenter/CPC    | _PoolMapping.aspx?dc | fs            |                                             |                                                                   |                                      | 6         | : |
|-----------------------------------------------------------------------|-----------|------------------------------------|----------------------|---------------|---------------------------------------------|-------------------------------------------------------------------|--------------------------------------|-----------|---|
| ١                                                                     |           | S                                  | Select Agency *      | Select Agency |                                             | ~                                                                 |                                      | _         |   |
| Procurement                                                           |           |                                    |                      |               |                                             |                                                                   |                                      |           |   |
| Set Paddy Target                                                      |           |                                    |                      |               | ©Department of Foo<br>This website is desig | d & Supplies,Government of Wes<br>ned and developed by National I | st Bengal,2020.<br>nformatics Centre | of India. |   |
| Capture Aadhar of PO                                                  |           |                                    |                      |               |                                             |                                                                   |                                      |           |   |
| Requested Rice Mill                                                   |           |                                    |                      |               |                                             |                                                                   |                                      |           |   |
| Activities                                                            |           |                                    |                      |               |                                             |                                                                   |                                      |           |   |
| Manage Muster Roll                                                    |           |                                    |                      |               |                                             |                                                                   |                                      |           |   |
| Schedule Count                                                        |           |                                    |                      |               |                                             |                                                                   |                                      |           |   |
| Procurement Center                                                    | ¥         |                                    |                      |               |                                             |                                                                   |                                      |           |   |
| <ul> <li>Existing and Proposed C</li> </ul>                           | PC        |                                    |                      |               |                                             |                                                                   |                                      |           |   |
| <ul> <li>View Submitted CPC Pro</li> </ul>                            | oposal    |                                    |                      |               |                                             |                                                                   |                                      |           |   |
| <ul> <li>Center Pool Mapping</li> </ul>                               |           |                                    |                      |               |                                             |                                                                   |                                      |           |   |
| https://procurement.wbfood.in/p                                       | procureme | ntCenter/CPC_PoolMapping.aspx?dcfs |                      |               |                                             |                                                                   |                                      |           |   |

Fig-I

Step 2:- Appropriate Agency (CMR Agency or CPC run by DCF&S) is to be selected next as shown in the Fig-II below.

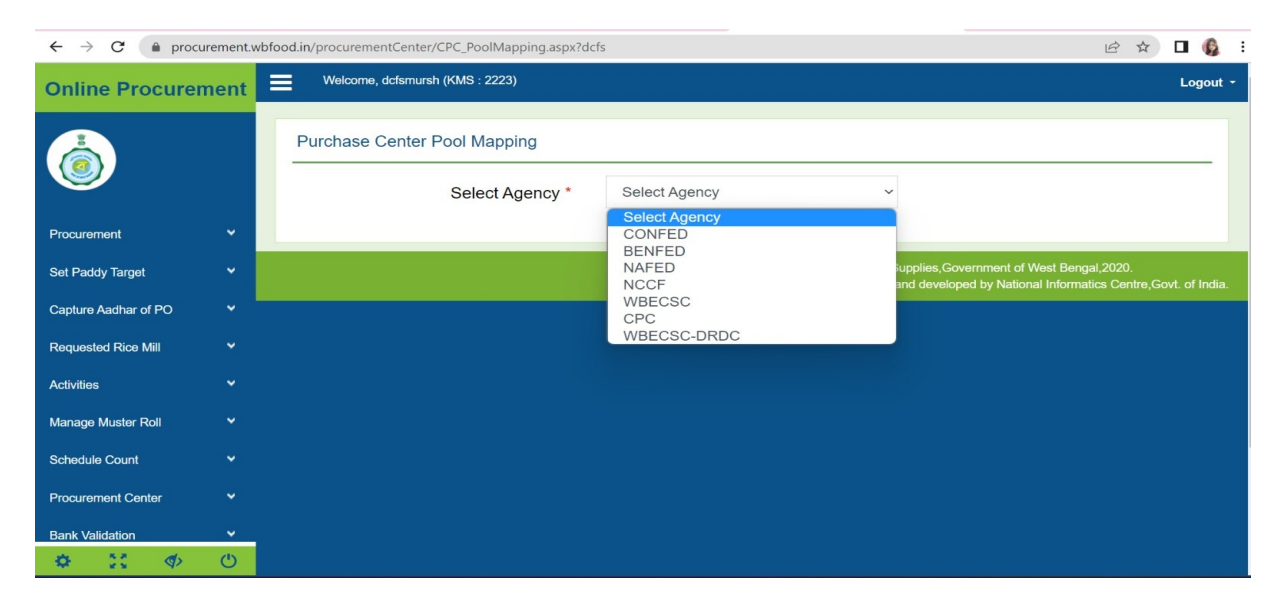

Fig-II

Step 3:- Under the selected Agency, the list of active centres (Societies, CPCs, SHGs, FPO/FPC etc.) in the present KMS will appear.

At first, DCF&S has to select the society by clicking on the checkbox beside the name of the society.

Then, Pool, i.e. Central Pool or State Pool should be chosen by selecting from the drop-down menu named "Pool" as shown in the Fig-3 below.

Finally, date should be chosen from the calendar under "With Effect From" option. Future as well as current date may be chosen and accordingly pool may be mapped with the paddy procurement centre.

| ← → C ● procurement.wbfood.in/procurementCenter/CPC_PoolMapping.aspx?dcfs |        |          |          |                                                              |         | 🖻 🖈 🗖 🚯 🗄                                                           |
|---------------------------------------------------------------------------|--------|----------|----------|--------------------------------------------------------------|---------|---------------------------------------------------------------------|
| Online Procure                                                            |        | Logout - |          |                                                              |         |                                                                     |
|                                                                           |        | Purcha   | ise Cent | er Pool Mapping                                              |         |                                                                     |
|                                                                           |        |          |          | Select Agency * WBECSC ~                                     |         |                                                                     |
| Procurement                                                               | ~      | Select   | SI.No    | Procurement Centre                                           | Pool    | With Effect From                                                    |
| Set Paddy Target                                                          | ~      |          | 1        | PASCHIM TALIBPUR S. K. U. S. LTD.(192000133320001 - SOCIETY) | Selec ~ | dd-mm-yyyy                                                          |
| Capture Aadhar of PO                                                      | ~      |          |          |                                                              |         | ↓ June, 2023 →                                                      |
| Requested Rice Mill                                                       | ~      |          | 2        | Rampara SKUS Ltd(192000133320005 - SOCIETY)                  | Selec ~ | Su MoTu WeTh Fr Sa<br>28 29 30 31 1 2 3<br>4 5 6 7 8 9 40           |
| Activities                                                                | ~      |          | 3        | PAMAIPUR SKUS LTD(192000133320007 - SOCIETY)                 | Selec ~ | 44 42 13 14 15 16 17<br>18 19 20 21 22 23 24<br>25 26 27 28 29 30 1 |
| Manage Muster Roll                                                        | ~      |          | 4        |                                                              |         | 2 3 4 5 6 7 8                                                       |
| Schedule Count                                                            | ~      |          | -        | B D O PARA SKUS LID(192000133320010 - SOCIE11)               | Selec ~ | Today: June 13, 2023                                                |
| Procurement Center                                                        | ~      |          | 5        | KAZISAHA SKUS LTD(192000133320011 - SOCIETY)                 | Selec ~ | dd-mm-yyyy                                                          |
| Bank Validation                                                           | ب<br>ن |          | 6        | JOYCHANDRAPUR SAMABAY KRISHI UNNAYAN SAMITY                  | Selec ~ | dd-mm-yyyy                                                          |

Fig-III

Step 4:- Finally, "SUBMIT" button has to be pressed (as in Fig-IV below) so that the changed pool mapping can take effect from the date as selected.

| ← → C   procurement.wbfood.in/procurementCenter/CPC_PoolMapping.aspx?dcfs |          |         |                 |                                                   |          |                  |  |  |
|---------------------------------------------------------------------------|----------|---------|-----------------|---------------------------------------------------|----------|------------------|--|--|
| Online Procurement Welcome, dcfspurmp (KMS : 2223)                        |          |         |                 |                                                   |          |                  |  |  |
| Purchase Cent                                                             |          | se Cent | er Pool Mapping |                                                   |          |                  |  |  |
|                                                                           |          |         |                 | Select Agency * WBECSC ~                          |          |                  |  |  |
| Procurement                                                               | ~        | SU      | вміт            |                                                   |          |                  |  |  |
| Set Paddy Target                                                          | ~        | Select  | SI.No           | Procurement Centre                                | Pool     | With Effect From |  |  |
| Capture Aadhar of PO                                                      | ~        |         | 1               | MANDERPUR SKUS LTD.(192000234520013 - SOCIETY)    | Select ~ | dd-mm-yyyy       |  |  |
| Requested Rice Mill                                                       | ~        | -       |                 |                                                   |          |                  |  |  |
| Activities                                                                | ~        |         | 2               | VIVEKANANDA SKUS LTD(192000234520017 - SOCIETY)   | Select ~ | dd-mm-yyyy       |  |  |
| Manage Muster Roll                                                        | ~        |         | 3               | GOALDA SKUS LTD(192000234520024 - SOCIETY)        | Select ~ | dd-mm-yyyy       |  |  |
| Schedule Count                                                            | ~        |         | 4               | BIBHISANPUR SKUS LTD(192000234520026 - SOCIETY)   | Select ~ | dd-mm-yyyy       |  |  |
| Procurement Center                                                        | ~        |         |                 |                                                   | 00.001   |                  |  |  |
| Bank Validation                                                           | <b>v</b> |         | 5               | RAMCHAK GOPALCHAK SKUS(192000234520034 - SOCIETY) | Select ~ | dd-mm-yyyy       |  |  |

Fig-IV

The mapping can be changed in due course if dim fit by the DCF&S by following the same steps as mentioned above.